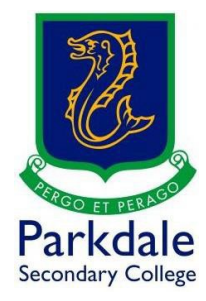

## How to install Office 365

1. Open up Google and search for Go PSC and click on the link (https://www.parkdalesc.vic.edu.au/go)

| 2. Select the Of                         | fice365 on the top                                        | row                                                       |                                                         |                                          |
|------------------------------------------|-----------------------------------------------------------|-----------------------------------------------------------|---------------------------------------------------------|------------------------------------------|
| 🥜 (+61) 3 9580-6311 🛛 pari               | kdale.sc@education.vic.gov.au 🛛 📎                         | Contact                                                   |                                                         | go psc! 🧗 🙆                              |
| Parkdale<br>Secondary College            | Home Out                                                  | r College 🐃 Learning 🌱 Ex                                 | tra Curricular 🐃 Internation                            | nal ~ Enrolment ~ Q                      |
|                                          | Please note that the web print                            | and mobility print pages are                              | only accessible at the College.                         |                                          |
|                                          | Click <b>here</b> for the                                 | IT Helpdesk Team ( Microsoft                              | Teams Live chat )                                       |                                          |
| IT Departn                               | nent Helpdesk 9580 6311 Option<br>Click <b>here</b> for t | 5 or helpdesk@parkdalesc.v<br>the Department of Education | <b>ic.edu.au</b> ( 7:30am – 4:00pm sc<br>privacy policy | hool days )                              |
|                                          |                                                           |                                                           |                                                         |                                          |
| Ō                                        |                                                           | C) Office 365                                             | <b>L</b> i                                              | Ð                                        |
| Compass<br>(TO/Student/Parent            | Log a ticket using PSC<br>email                           | Office 365 (PSC email)                                    | Teams (PSC email)                                       | Software and IT<br>Resources (PSC email) |
| code)                                    |                                                           |                                                           |                                                         |                                          |
| Ŷ                                        |                                                           |                                                           | p                                                       |                                          |
| Vivi                                     | Library (T0/Student<br>code)                              | Web Print (Only at<br>School)                             | Mobility Print (Only at<br>School)                      | Clickview (PSC email)                    |
|                                          |                                                           |                                                           |                                                         |                                          |
| Parkdale<br>Secondary College<br>Careers | NAPLAN                                                    |                                                           | XO                                                      | x                                        |
| PSC Careers website                      | NAPLAN locked down<br>browser                             | Sound Check                                               | My wellbeing                                            | Excel Online                             |
|                                          |                                                           |                                                           |                                                         |                                          |
| w                                        | 0                                                         | F                                                         | FLIPGRID                                                |                                          |
| Word Online                              | Email                                                     | Forms                                                     | FlipGrid                                                | OneDrive                                 |

3. Type in your Parkdale email address ( <u>studentcode@parkdalesc.vic.edu.au</u> ) and Compass password. If you are already logged in it will skip past this window

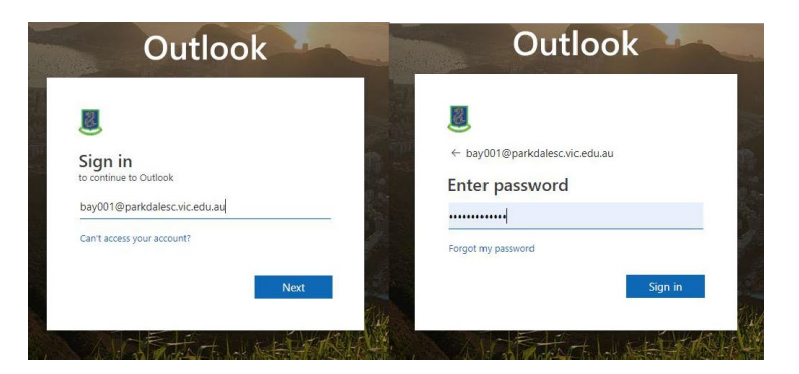

4. If you are prompted to setup your secret questions and a 2<sup>nd</sup> email address, please do so.

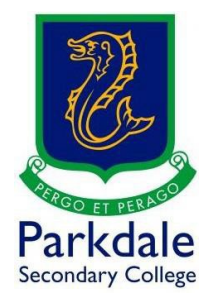

5. Click on Install Office

| III Office 365 |                |              |               | ,9 Sea | rch   |            |         |                  |       |              |          |
|----------------|----------------|--------------|---------------|--------|-------|------------|---------|------------------|-------|--------------|----------|
|                | Good mo        | Good morning |               |        |       | Clic       | k here  | Install Office 🛩 |       |              |          |
|                | +<br>Start new | Outlook      | OneDrive      | Word   | Excel | PowerPoint | OneNote | SharePoint       | Teams | Sway         | Forms    |
|                | Recent Pin     | ined Shared  | d with me Dis | scover |       |            |         |                  |       | ↑ Upload and | open 🚍 v |
|                |                |              |               |        |       |            |         |                  |       |              |          |
|                |                |              |               |        |       |            |         |                  |       |              |          |

6. Click on Office 365 apps

| III Office 365 |           | , <b>O</b> Search |             |       |       |            |         |            |   |                                                                                                    |
|----------------|-----------|-------------------|-------------|-------|-------|------------|---------|------------|---|----------------------------------------------------------------------------------------------------|
|                | Good mo   | rning             |             |       |       |            |         |            |   | Install Office                                                                                                  |
|                | +         | o T               | •           | CV.   | 8     |            | 0       |            | ¥ | Office 365 apps<br>Includes Outlook, OneDrive for Business,<br>Word, Excel, PowerPoint, and more.               |
|                | Start new | Outlook           | OneDrive    | Word  | Excel | PowerPoint | OneNote | SharePoint | ÷ | Other install options<br>Select a different language or install other<br>apps available with your subscription. |
|                | Admin     | Stream            | All apps    |       |       |            |         |            |   |                                                                                                    |
|                | Recent    | ned Shared        | with me Dis | cover |       |            |         |            |   | ↑ Upload and open = -                                                                                           |
|                |           |                   |             |       |       |            |         |            |   |                                                                                                    |
|                |           |                   |             |       |       |            |         |            |   |                                                                                                    |
|                |           |                   |             |       |       |            |         |            |   |                                                                                                    |

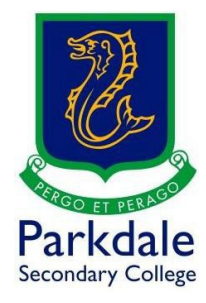

7. Click the downloaded file to install Microsoft Office. I will take a little while to download and install

| E Office 365      | D Search                                                                                                    |                                          |                                                                            |                    |  |
|-------------------|----------------------------------------------------------------------------------------------------|------------------------------------------|----------------------------------------------------------------------------|--------------------|--|
|                   | Good morning                                                                                                    |                                          |                                                                            | Install Office 🔗   |  |
|                   | Start new Ust a few more steps                                                                                   |                                          | <b>()</b> () ()                                                            | Forms              |  |
|                   | Admin Step. •                                                                                                    | Yes                                      |                                                                            |                    |  |
|                   | Recent Pinned                                                                                                    |                                          | Abrah (Bar<br>Landaranger)<br>Internetion                                  | l open =           |  |
| Run this          | Accesses that     Linkinger Areas     2020 - Engli     2020 - Engli     Cick the Setup file at the bottom of the | Say "yes" Click Yes to start installing. | Stay online<br>After installation, start Office and sign in                |                    |  |
|                   | SharePoint - 9 screek     2020 Vest 1     SharePoint - 1     SharePoint - 1     Close     Need help installing?  |                                          | with the account you use for Office 365:<br>dirsync@parkdalesc.vic.edu.au. |                    |  |
| /                 | 2020 - Vetell     2020 - PSC - 2 Drive Notebook     Sharehoir - Particles Secondary College SteAssets            | Mar 25                                   | g <sup>R</sup> Shared                                                      |                    |  |
|                   | Show may v                                                                                                    | Drag a file here to upload and open      |                                                                            | More in OneDrive → |  |
| OfficeSetupiexe A | Ou «Deline                                                                                                    | Thurst Date:                             |                                                                            |                    |  |